# Time Reconciliation Report Reported Hours vs Planned Hours for TMS1

## Payroll Administration

July 20, 2023

### Time Reconciliation Report

The Time Reconciliation Report (**ZTIMERECON\_SCHOOL**) provides users with specialized report options which will aid in ensuring that all employees are compensated for time worked in an accurate and timely manner in accordance with **BUL-6638.1 Time Reporting and Time Approval Policy**. The specialized reports utilize data recorded in the CATS screens. The specialized report options include:

- Time in CATS
- Time in CATS not yet Approved
- Total hours for TMS 9
- Time Sheets with no entries (TMS=1)
- Time Entered and/or Approved After Cut-Off
- Time Approved but not Transferred
- Reported hours vs plan hours for TMS 1

The report option **Reported Hours vs. Plan Hours for TMS 1** allows users to compare hours reported to plan hours reflected in **Planned Working Time** (**Info Type 007**) from Human Resources (HR) Master Data. Suggested uses of this report are:

- To validate that time is being reported based upon the employee's assigned hours in HR Master Data.
- To significantly reduce an underpayment or overpayment.

Use the following instructions to generate the **Reported Hours vs Plan Hours for TMS 1** report. The instructions begin from the **Time Reconciliation** initial screen.

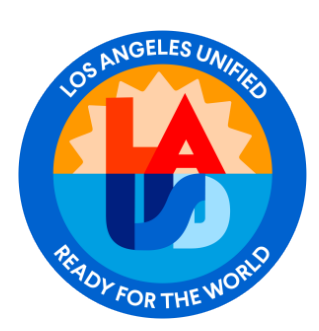

- 1. Select the desired **Reporting Period**. The system default is the current month.
- 2. Enter the specific **Payroll Area** (CE, CL, SM).
- 3. Select the Report Option **Reported Hours vs. Plan Hours for TMS 1.**
- 4. Click on **EXECUTE** to generate the report.

| Time Reconciliatio        | n Report by                    | y Cost Cen   | ter       |      |                                                                                    |                               |
|---------------------------|--------------------------------|--------------|-----------|------|------------------------------------------------------------------------------------|-------------------------------|
| 4. Click Execute          | <ul> <li>OrgStructi</li> </ul> | ure 🔷 Searc  | h Help    |      |                                                                                    | ,                             |
| Period                    |                                |              |           | 1. C | hange dates if needed                                                              |                               |
| Reporting Period          | Other Period                   |              | •         | 07/0 | 1/2022 - 07/31/2022                                                                |                               |
| Selection Criteria        |                                |              |           |      |                                                                                    |                               |
| Person ID                 |                                |              |           |      |                                                                                    |                               |
| Personnel Number          |                                |              | 2         |      |                                                                                    |                               |
| Employment Status         | 3                              |              | 2         |      |                                                                                    |                               |
| Personnel area            |                                |              | <u> </u>  |      |                                                                                    |                               |
| Personnel subarea         |                                |              | <b></b>   |      |                                                                                    |                               |
| Employee group            |                                |              | <u></u>   |      |                                                                                    |                               |
| Employee subgroup         |                                |              | <b></b>   |      |                                                                                    | _                             |
| Payroll area              |                                |              | A 1       | 2    | . Enter the Payroll Area                                                           |                               |
| Cost Center               | 185                            | 7501         | <b></b>   |      |                                                                                    | 1                             |
| Report option             |                                |              |           |      |                                                                                    |                               |
| O Time in CATS            | r                              |              |           |      | O Time Sheets with no ent                                                          | ries (TMS=1)                  |
| O Time in CATS not yet Ap | proved                         | 3. Select th | is optior |      | ○ Time Entered and/or App                                                          | roved after Cut-off           |
| ○ Total hours for TMS 9   |                                |              |           |      | <ul> <li>○ Time Approved but not T</li> <li>● Reported hours vs plan ho</li> </ul> | Transferred<br>Durs for TMS 1 |

The Time Reconciliation Report for **Reported Hours vs. Plan Hours for TMS 1** report will display as shown below.

| Time Reconciliaton Report                                                                |                                                                                                    |                      |       |           |             |                     |          |         |                   |                     |          |            |             |      |
|------------------------------------------------------------------------------------------|----------------------------------------------------------------------------------------------------|----------------------|-------|-----------|-------------|---------------------|----------|---------|-------------------|---------------------|----------|------------|-------------|------|
| Report opt<br>Workdate<br>Run Date/<br>System<br>Cost Cente<br>Employme<br>Status<br>TMS | Report option         Reported hours vs plan hours for TMS 1           Workdate         06/01/2022 - 06/30/2022           Run Date/Time         07/14/2022 12:27:03           System         PR1/910           Cost Center         = 1857501           Employment Status         = 3           Status         = 10, 20, 30           TMS         = 1 |                      |       |           |             |                     |          |         |                   |                     |          |            |             |      |
| Cost Center                                                                              | Division                                                                                                    | Division Text        | PArea | Person Id | Pers.No. La | ast name First name | WS rule  | AsgnHrs | Reported Approved | Reported UnApproved | Plan Hrs | Difference | Holiday Hrs | APT  |
| 1857501                                                                                  | 1024401                                                                                                    | Local District South | SM    |           |             |                     | 1CAPTJBB | 6.00    | 48.00             | 0.00                | 48.00    | 0.00       | 0.00        | 0.00 |
| 1857501                                                                                  | 1024401                                                                                                    | Local District South | SM    |           |             |                     | 1CAPTJBB | 6.00    | 49.00             | 0.00                | 48.00    | 1.00       | 0.00        | 0.00 |
| 1857501                                                                                  | 1024401                                                                                                    | Local District South | SM    |           |             |                     | 1CAPTJBB | 6.00    | 48.00             | 0.00                | 48.00    | 0.00       | 0.00        | 0.00 |
| 1857501                                                                                  | 1024401                                                                                                    | Local District South | SM    |           |             |                     | 1CAPTJBB | 6.50    | 62.25             | 0.00                | 52.00    | 10.25      | 0.00        | 7.90 |
| 1857501                                                                                  | 1024401                                                                                                    | Local District South | SM    |           |             |                     | 1CAPTJBB | 6.50    | 52.00             | 0.00                | 52.00    | 0.00       | 0.00        | 7.73 |

#### How to Identify Employees with Under - Reported Assigned Plan Hours

Per the example, the **Difference** field shows a negative amount. This means that there are no hours currently reported. Review the employee's time sheet to verify that the hours are correct.

| WS rule  | AsgnHrs | Reported Approved | Reported UnApproved | Plan Hrs | Difference | Holiday Hrs | APT  |
|----------|---------|-------------------|---------------------|----------|------------|-------------|------|
| 4C_PTCAF | 6.50    | 0.00              | 0.00                | 32.50    | 32.50-     | 0.00        | 0.00 |

#### How to Identify Employees with Unapproved Time

Per the example, the **Reported Unapproved and Plan Hrs** match. This means that the time has been reported, but is still pending approval.

| WS rule | AsgnHrs | Reported Approved | Reported UnApproved | Plan Hrs | Difference | Holiday Hrs | APT  |
|---------|---------|-------------------|---------------------|----------|------------|-------------|------|
| 4CBPT   | 6.00    | 0.00              | 30.00               | 30.00    | 0.00       | 0.00        | 0.00 |

#### How to Identify Employees with Assigned Plan Hours Reported and Approved

Per the example, the **Reported Approved and Plan Hrs** match. This means that the employee's time has been reported and approved. The reported approved hours match the total assigned hours for the week.

| WS rule | AsgnHrs | Reported Approved | Reported UnApproved | Plan Hrs | Difference | Holiday Hrs | APT  |
|---------|---------|-------------------|---------------------|----------|------------|-------------|------|
| 4CCPT   | 6.00    | 30.00             | 0.00                | 30.00    | 0.00       | 0.00        | 0.00 |

#### How to Identify Employees with Over-Reported Assigned Plan Hours

Per the example, the **Difference** field is positive. This means the employee is over the current assigned hours for the week. Check the employee's time sheet to verify that the hours are correct.

| WS rule  | AsgnHrs | Reported Approved | Reported UnApproved | Plan Hrs | Difference | Holiday Hrs | APT  |
|----------|---------|-------------------|---------------------|----------|------------|-------------|------|
| 4C_PTCAF | 4.00    | 30.00             | 0.00                | 20.00    | 10.00      | 0.00        | 0.00 |